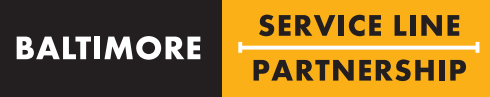

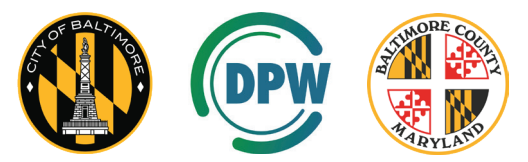

A collaboration between Baltimore City and Baltimore County to identify the material of the water service line to your home.

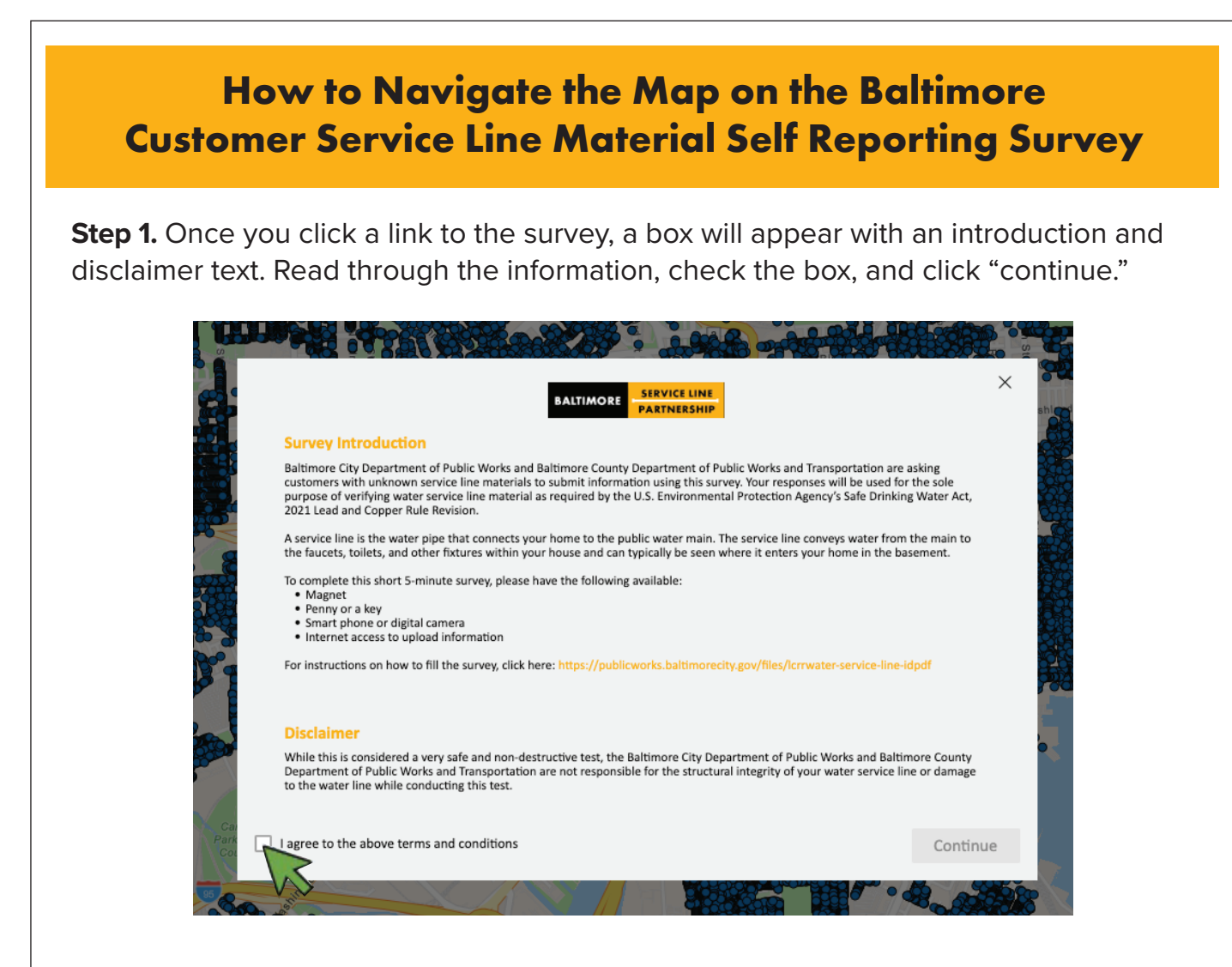

**Step 2.** First, type your address into the search bar and select your address from the drop-down menu or press the magnifying glass icon. The map will zoom into the area associated with your address.

|              | SERVICE LINE<br>PARTNERSHIP<br>Baltimore Customer Service Line Material Self Reporting Survey                                                    |
|--------------|----------------------------------------------------------------------------------------------------|
| +            | 2510 Maple Street                                                                                                    |
| Gwynns Falis | 2510 Maple Street, Baltimore, MD, 12345, USA<br>210 North Maple Street, Baltimore, MD, 12345, USA<br>250 Maple Street, Baltimore, MD, 12345, USA |
| è            |                                                                                                    |

**Step 3.** To ensure that you are looking at the correct area, please verify the labels of the cross streets.

| 2510 E Fairmount Ave, Baltimore, MD, 21224, USA                                                                                                    | XQ  | 435 409                           | 447               | 409       | 8               |
|----------------------------------------------------------------------------------------------------|-----|-----------------------------------|-------------------|-----------|-----------------|
| Search result                                                                                                    | ^   | 400                               | 409<br>403        | 4 12 2528 | 8               |
| 2510 E Fairmount Ave, Baltimore, Maryland, 21224                                                                                                    |     |                                   |                   | 25/150    | 238             |
| 2000 2007 0000 236 0000 220 0000 0000 238 236 236 236 236 228 229 228 229 228 228 | 228 | 229 233<br>224 223 <sup>228</sup> | 230<br>228<br>220 | 200       | 228<br>22<br>21 |

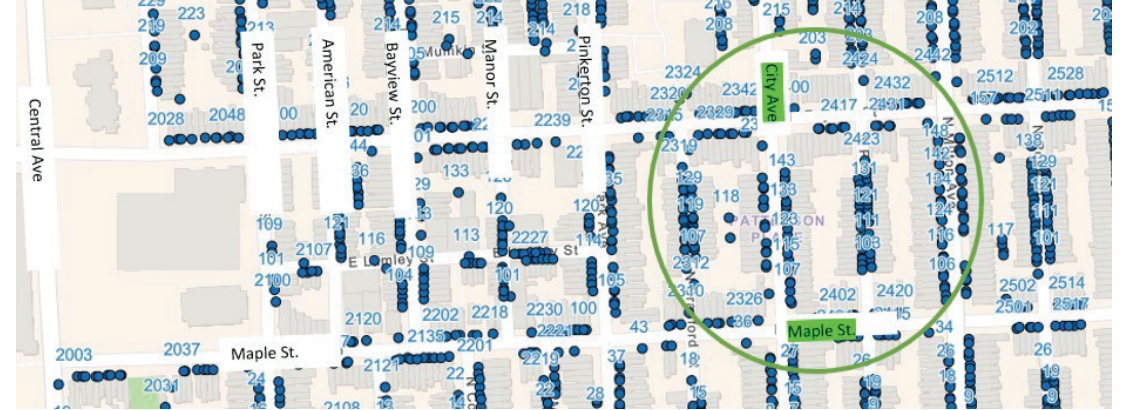

**Step 4.** Next, zoom into the identified area by selecting the "+" symbol at the top left of the screen.

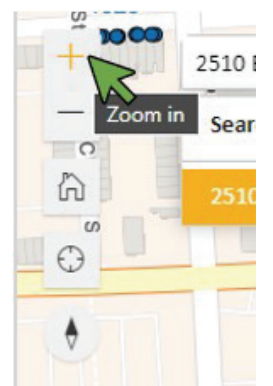

Step 5. Identify your residence by selecting the icon labelled with your address number.

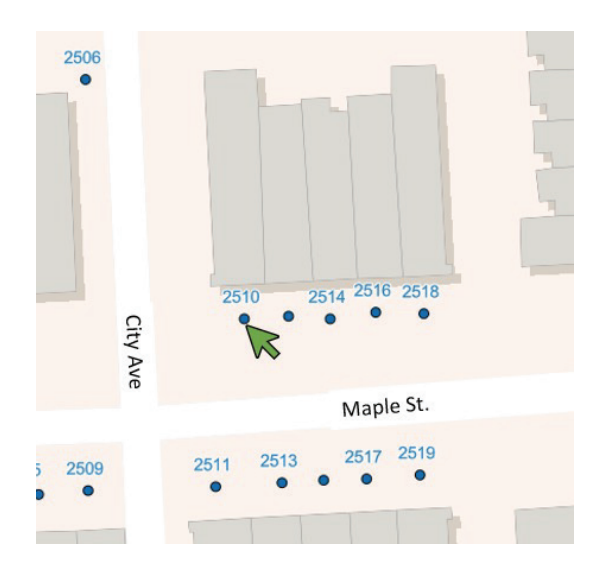

**Step 6.** Once you click the dot, a box will appear with your address, and a clickable link "Complete the survey now."

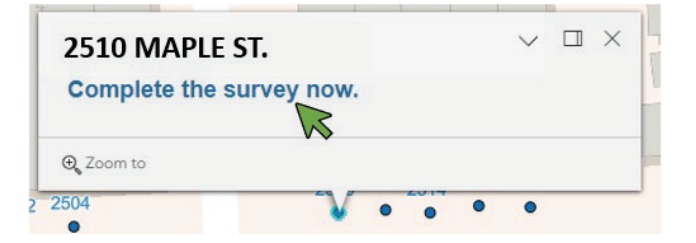

NOTE: If you do not see the link, click the carrot symbol to expand the text box and display the link.

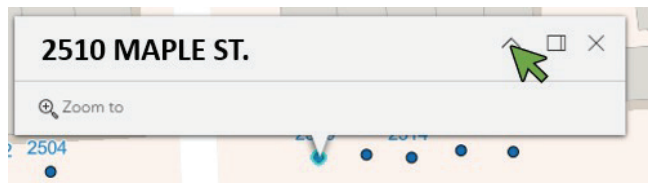

Stop 7 Follow the instructions of the survey to answer the questions. Use the link at the

beginning of the survey to access instructions for material identification.

To complete this short 5-minute survey, please have the following available:

- Magnet
- Penny or a key
- Smart phone or digital camera
- Internet access to upload information

For instructions on how to fill the survey, click here: <u>https://publicworks.baltimorecity.gov/files/lcrrwater-service-line-idpdf</u>